## OHIO EFT REGISTRATION GUIDE

Get paid faster! Learn how to register for EFT with step-by-step instructions!

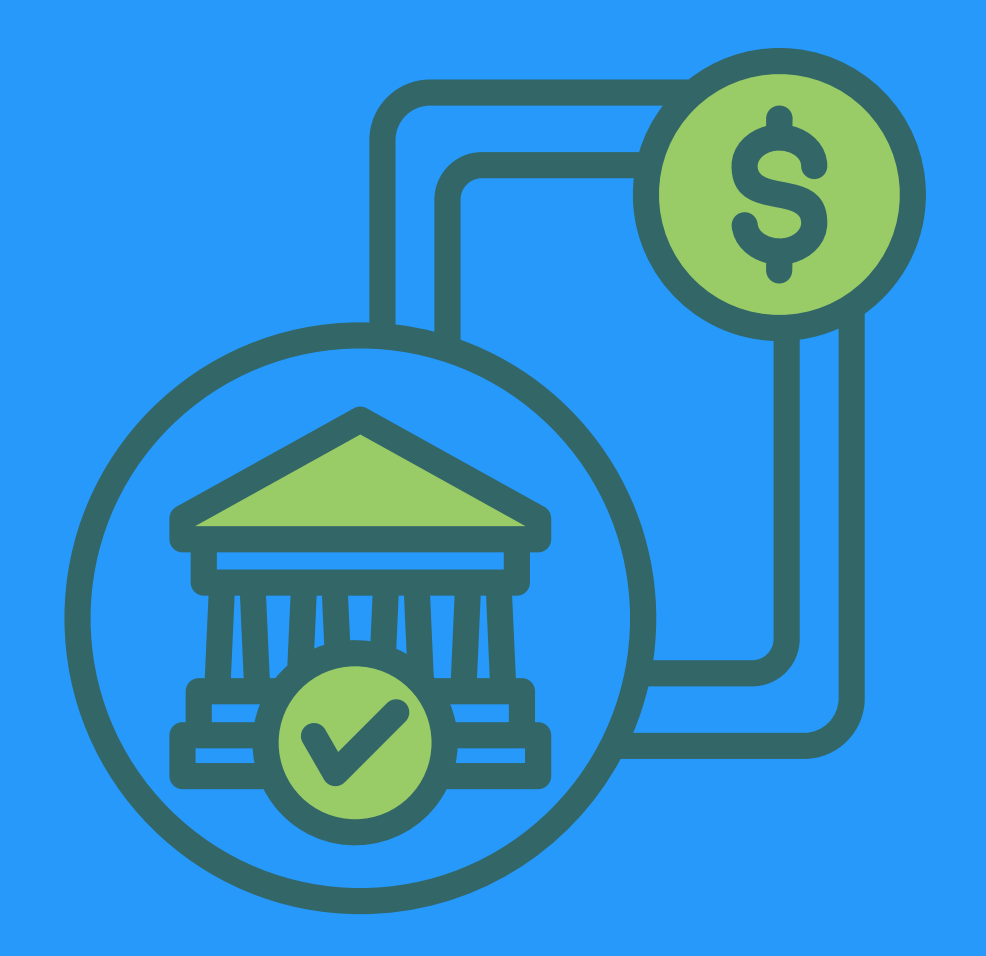

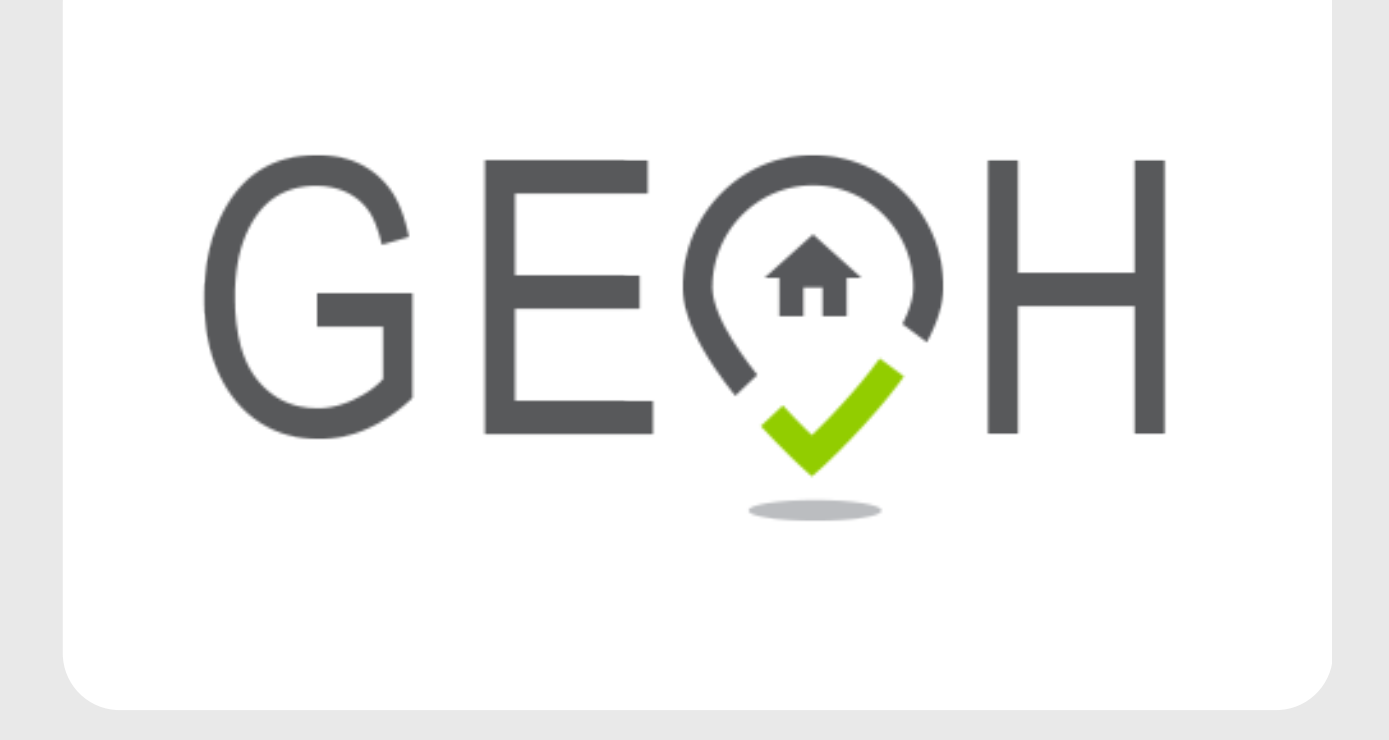

## HOW TO REGISTER FOR EFT IN OHIO

Learn how to get registered for Electronic Funds Transfer in Ohio!

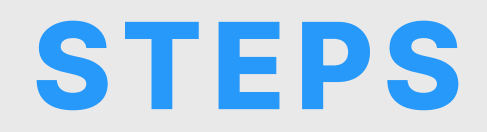

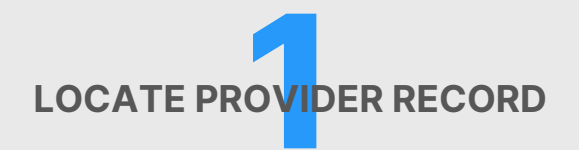

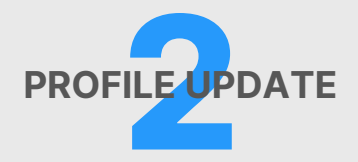

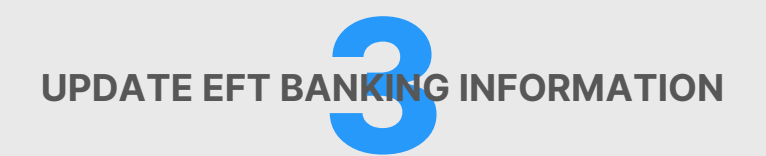

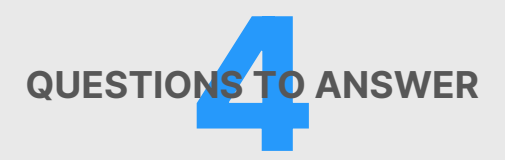

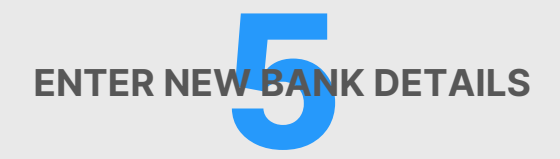

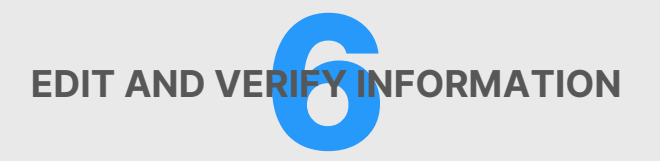

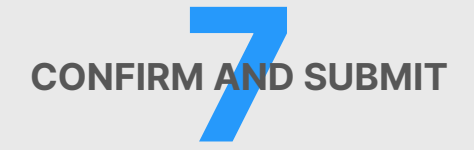

## **ABOUT EFT**

Accurate Electronic Fund Transfer (EFT) banking information needs to be listed in PNM if the provider (Medicaid ID) is expecting to receive payment directly from the Ohio State Medicaid Program.

- EFT (Electronic Funds Transfer) is a digital payment method that allows money to go directly into your bank account without the need for physical checks.
- EFT *eliminates delays in payments* from lost checks or incorrect mailing addresses.
- Transfers are typically processed in 1-2 business days, ensuring *quicker access* to funds.

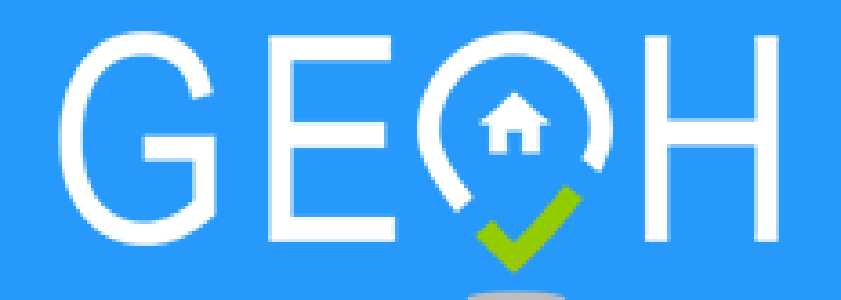

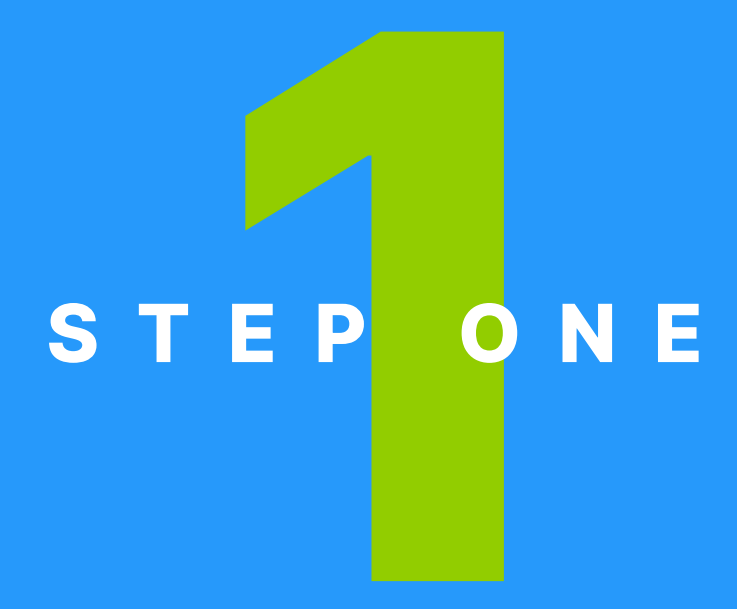

## LOCATE PROVIDER RECORD

## LOCATE PROVIDER'S RECORD

- Log into PNM Module
- Locate Provider's Record on the dashboard and click on the Reg ID

This process can be completed by the Provider Administrator for the provider's Medicaid ID or a user with the Provider Agent role, if that Agent has been assigned the 'Enrollment Agent' action by the Administrator.

| Reg ID        |   | Provider                     | Status   | Provider                              | Гуре | NPI        |   | Medicaid I | D | Specialty                      |     | DD Contract<br>Number | DD Facility<br>Number | Location |   | Effective Date | Submit Date | Revalid<br>Due Da | lation<br>te |
|---------------|---|------------------------------|----------|---------------------------------------|------|------------|---|------------|---|--------------------------------|-----|-----------------------|-----------------------|----------|---|----------------|-------------|-------------------|--------------|
|               | T | т                            | AI       |                                       | т    |            | т |            | T | All                            | ν.  | Т                     | T                     |          | т | Т              | Т           |                   | T            |
| <u>517946</u> |   | Training<br>Medical<br>Group | Complete | 21 -<br>Professio<br>Medical<br>Group | nal  | 1245585009 | 9 | 9999876    |   | Professior<br>Medical<br>Group | nal |                       |                       |          |   | 02/09/2022     | 02/14/2024  | 02/09/2           | 2027         |

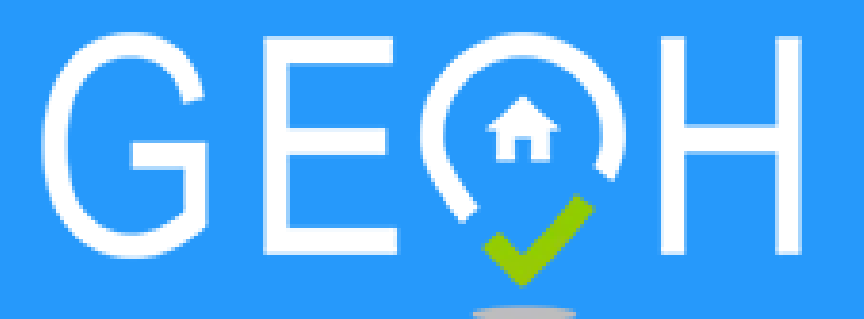

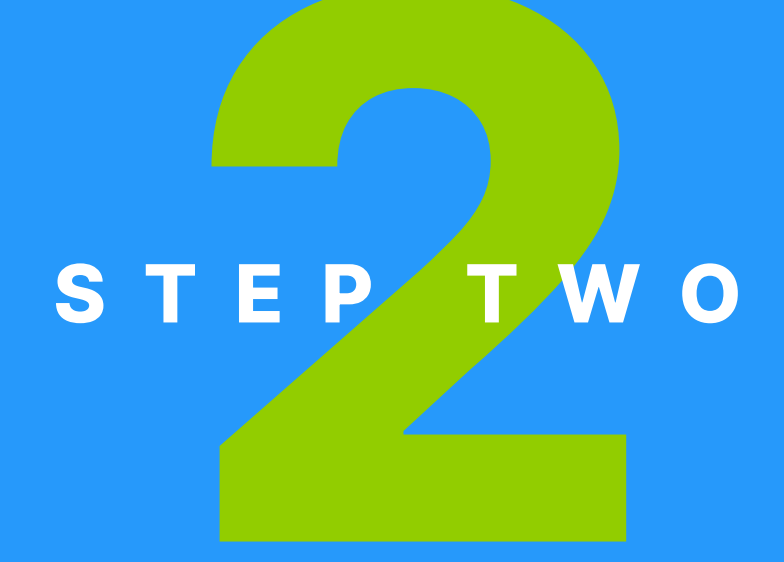

## **PROFILE UPDATE**

## **PROFILE UPDATE**

- Navigate to the Manage Application section
- Click the + icon to expand Enrollment Action
  Selections
- Select Begin ODM Enrollment Profile Update

| Manage Application |                                                                                                    |
|--------------------|----------------------------------------------------------------------------------------------------|
| Enrollment Actions | + Enrollment Action Selections:                                                                                          |
| Programs           | + Program Selections:                                                                                                    |
| Self Service       | + Self Service Selections:                                                                                               |
|                    |                                                                                                    |
| Enrollment Actions | Enrollment Action Selections:  Begin ODM Enrollment Profile Update  Edit Key Provider Identifiers  Request Disenrollment |

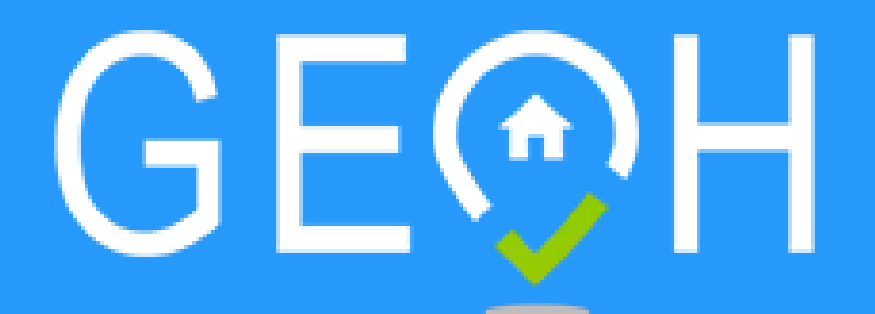

# STEP THREE

## UPDATE EFT BANKING INFORMATION

## UPDATE EFT BANKING INFORMATION

- Under Financial Information, locate EFT Banking
- Click Update

| <br>Financial Information |             |  |
|---------------------------|-------------|--|
| Update                    | W9 Form     |  |
| \$<br>Update              | EFT Banking |  |
|                           |             |  |

Enrollment Action Selections:
 Continue ODM Enrollment Profile Update
 Cancel Update Registration
 Edit Key Provider Identifiers

If you initiate an update in error, select **Cancel Update Registration** under Enrollment Actions to end the update process.

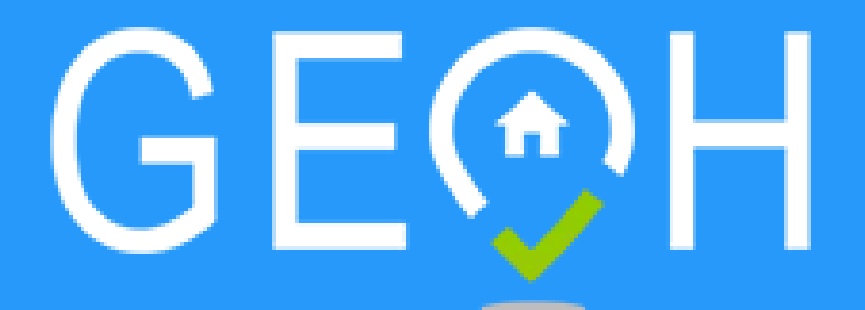

# STEP FOUR

### QUESTIONS TO ANSWER

## **QUESTIONS TO ANSWER**

To add EFT banking information to a Medicaid enrollment record in PNM, select 'Yes' for the question:

Do you expect to receive payments directly from the State Medicaid Program (For example: Fee-for-Service Claims, Medicare Crossover Claims, Supplemental Pool Payments, Electronic Health Records Payments, etc.) as opposed to only payments from the Managed Care Contractors? • Yes  $\bigcirc$  No

After selecting 'Yes' additional data appears on the page. Read the details under the Instructions section and check the box, regarding bank location, if necessary.

Check here if the bank is outside of the United States. Per 1902(a)(80) of the Social Security Act, the State shall not provide any payment to any financial institution or entity located outside the United States.

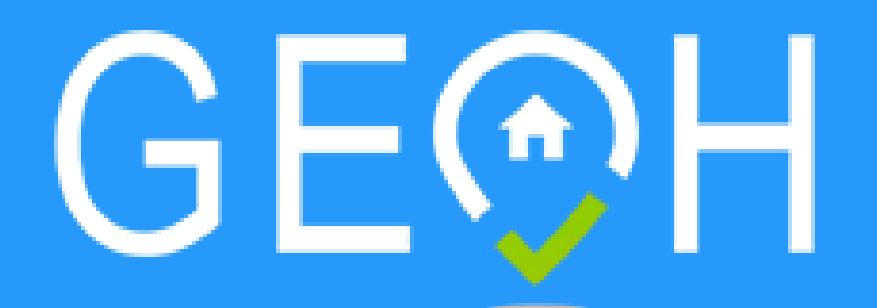

# S T E P F I V E

## ENTER NEW BANK DETAILS

## ENTER NEW BANK DETAILS

#### Click Add New for adding new account information

#### **Banking and EFT Contact Information**

No Banking and EFT Contact information found.

#### Add Account Details:

- Financial Institution Name
- Routing Number
- Account Number
- Account Type

#### Add Contact Details:

- First Name
- Last Name
- Phone Number
- Email Address

| Banking and EFT Contact Information              |                           |
|--------------------------------------------------|---------------------------|
| Financial Institution Name*                      | Training Bank             |
| Financial Institution Routing                    | 031000503                 |
| Confirm Financial Institution<br>Routing Number* | 031000503                 |
| Account Number*                                  | 4253454455                |
| Confirm Account Number*                          | 4253454455                |
| Account Type*                                    | Checking   Savings        |
| Provider Contact First Name*                     | Tom                       |
| Middle Name                                      |                           |
| Last Name*                                       | Trainer                   |
| Phone Number*                                    | (614) 555-4321            |
| Extension                                        |                           |
| Email Address*                                   | ttrainer@lesttraining.com |
| Fax Number                                       | ()                        |
|                                                  | Save Cancel               |

Add New

Be sure to click save when all details have been entered!

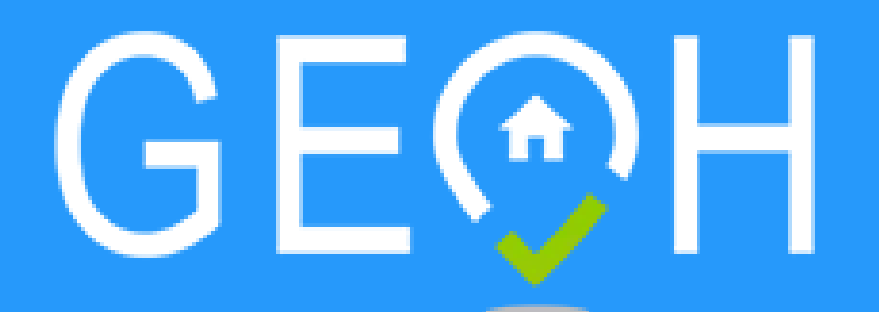

## STEPSIX

## EDITING AND VERIFYING INFORMATION

## EDITING AND VERIFYING INFORMATION

- To edit bank information, click the pencil and paper icon. Ensure the information you have added is correct.
- The Account Number will be blanked out. To review this information, click the pencil and paper icon.

| anking and EFT Conta       | ct Information |              |                       |                |     |                           |   |
|----------------------------|----------------|--------------|-----------------------|----------------|-----|---------------------------|---|
| Financial Institution Name | Account Number | Account Type | Provider Contact Name | Phone Number   | Ext | E-mail Address            |   |
| Training Bank              | ********       | Checking     | Tom Trainer           | (614) 555-4321 |     | ttrainer@testtraining.com | Z |
|                            |                |              |                       |                |     |                           | 4 |

**Remember:** It is the Provider's responsibility to keep information up to date in PNM. This includes specialties, license information, addresses, etc.

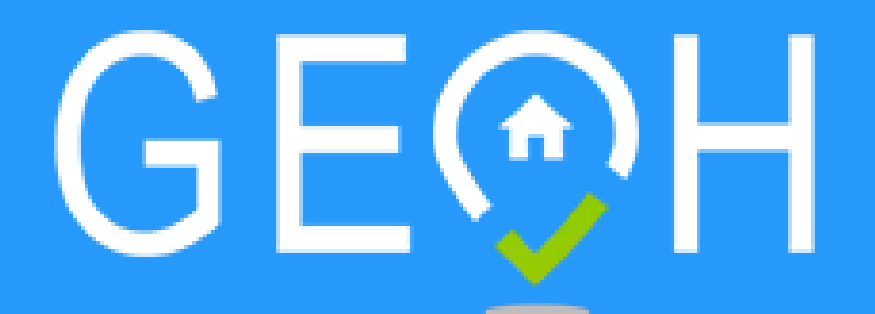

## STEP SEVEN

## CONFIRM AND SUBMIT

## CONFIRM

#### Confirm

By selecting the confirmation box below, the submitting individual is attesting and acknowledging on behalf of the Medicaid Provider listed above that:

- · He or she is authorized to complete and submit this Enrollment Form.
- · The information provided is accurate and true.

I confirm the information provided is true and accurate.

- Review details and check the confirmation box
- Click Save at the top of the page to apply changes

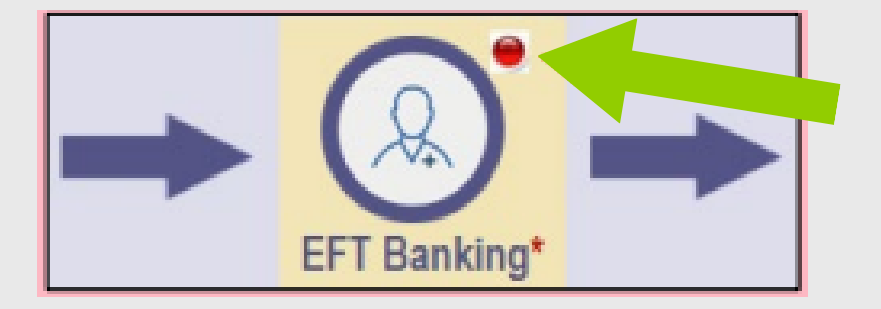

A **red dot** indicates that changed information has been saved on the page

## SUBMIT

To complete the update process, click the **Submit for Review** button.

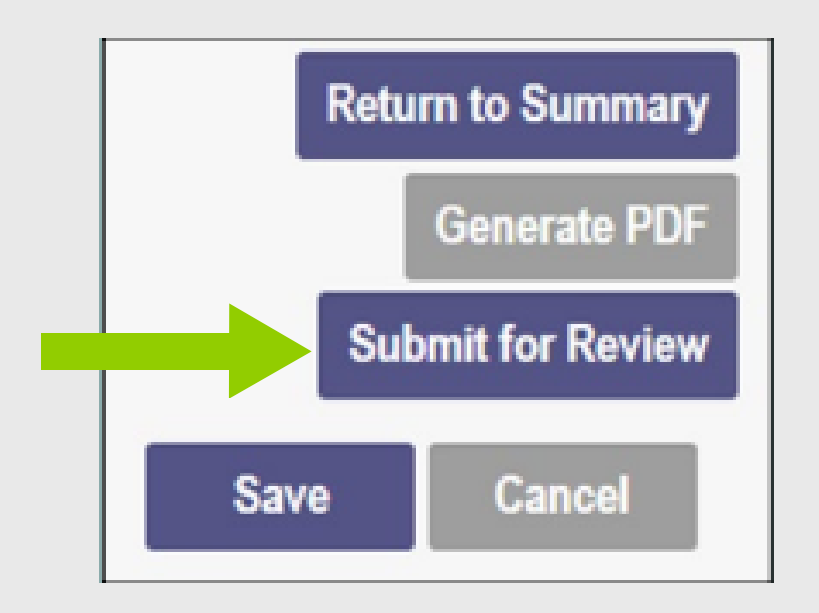

A **submission confirmation message** will display, indicating that the update has been submitted.

#### Submission Confirmation

You have successfully submitted your application to the Medicaid Program. Please allow at least 10 days for processing before attempting to submit any changes.

Return to Home Page

Congrats! You're all set!

We hope you find these tips and printables helpful for running you agency! We have hope that great things are in store for your agency, and if you ever need help remember we here at GEOH are here for you!

- The GEOH team

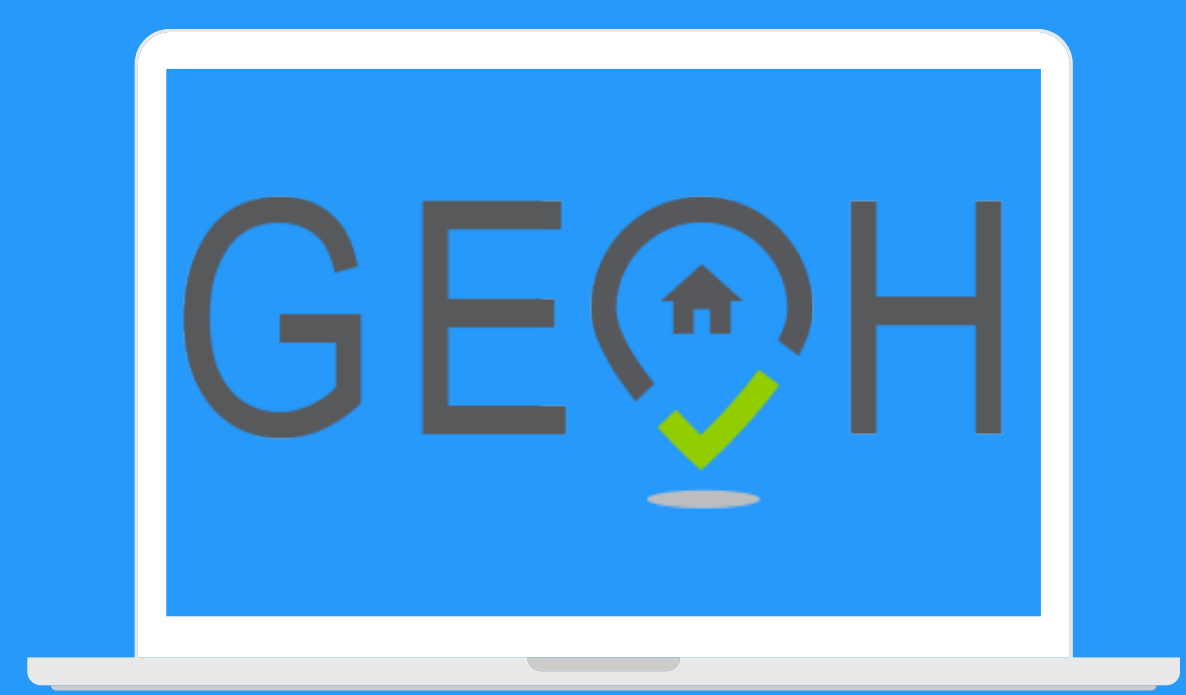

## **YOU CAN DO THIS!**

#### Questions? Ask us here: (317) 455-3218

#### QUESTIONS?

#### <u>GEOH.APP</u>